# 「成約率の高いテンプレート」 活用マニュアル

blanc.

© 2006 blanc Inc. All Rights Reserved.

この度は当マニュアルをご覧いただき誠にありがとうございます。

現在、情報起業家やアフィリエイターとして成功されている方が増えてきてい る中、自分もインターネットビジネスで成功したいと考えられている方は少な くないのではないでしょうか?

このマニュアルを読んでいるあなたも成功したいと考えていることでしょう。

確かにインターネットビジネスは稼げます。 稼げると考えているあなたは正解です。

しかしインターネットビジネスを始める上で一番の問題は、そうです。 ホームページを作ることです。

「売りたいもの、やりたいことは決まったけどホームページってどうやって作るの?」

こんな感じで多くの方がまず始めにここでつまずいているのが現状です。

ホームページを作らないことには何も始まりません。 もしもあなたが、この様なホームページが作れないからという理由で諦めたら 後で必ず後悔することでしょう。

目の前にお金が落ちているのに拾わないのと同じことですから。

そこで私達は、初心者の方でも簡単にホームページを作れる方法はないかと、 長期間にわたる試行錯誤の末、ついに、誰でも簡単に作れて、なおかつ SEO 効 果の高いホームページテンプレートを完成することができました。

デザイン面においても心理学的に思わず買ってしまいたくなる様な成約率の高いレイアウトになっています。

ただデザインが良いだけのテンプレートとはわけが違います。

「成約率の高いテンプレート」は、今すぐ、無料でダウンロードできます。

このマニュアルでは「成約率の高いテンプレート」の使い方を簡単にご説明さ せていただきます。

まずは、下記 URL より「成約率の高いテンプレート」をダウンロードして下さい。

http://www.blanc.to/members/template.html

ダウンロードできましたらファイルを解凍して下さい。

ダウンロードしたファイル (blanc-template1\_0\_0) を右クリックして「すべて展開」を選択します。

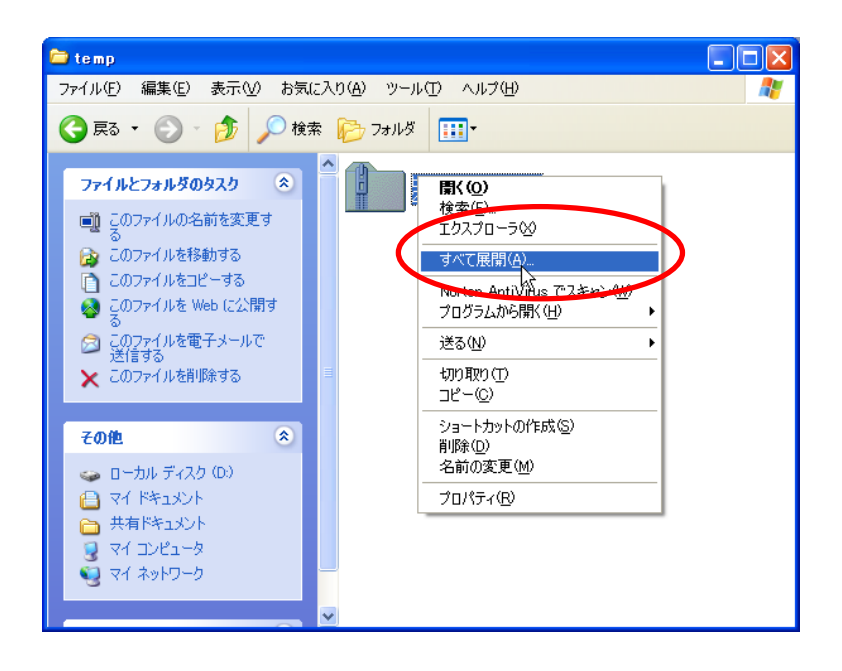

次へを選択します。

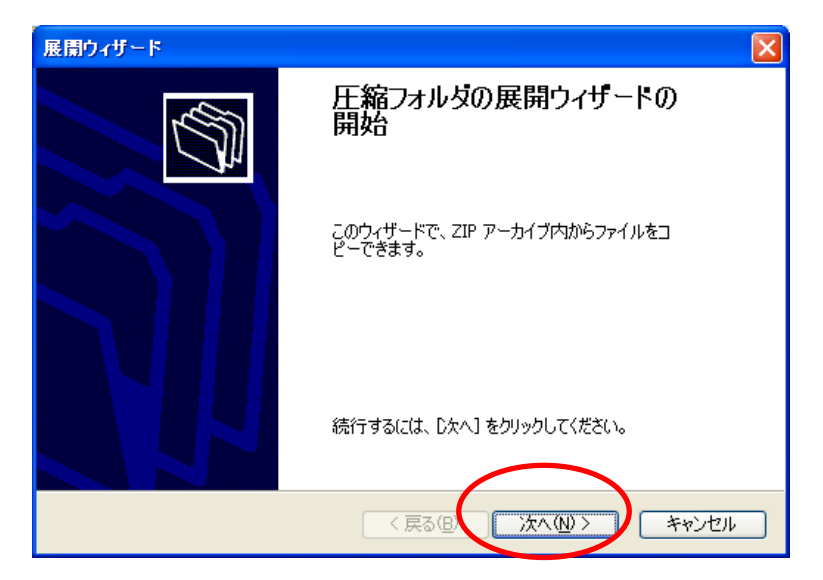

#### この例は dドライブに temp という名前のフォルダーを作成しています。

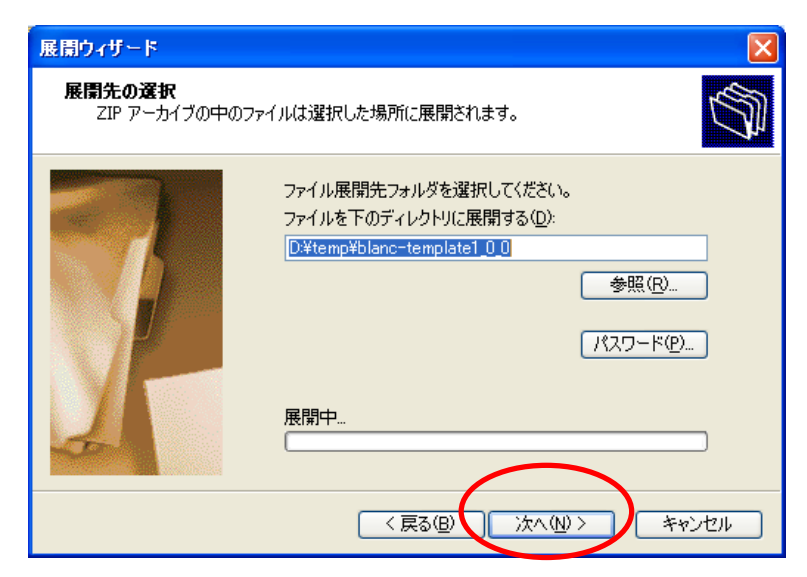

展開されたファイルを表示するにチェックをつけて「完了」

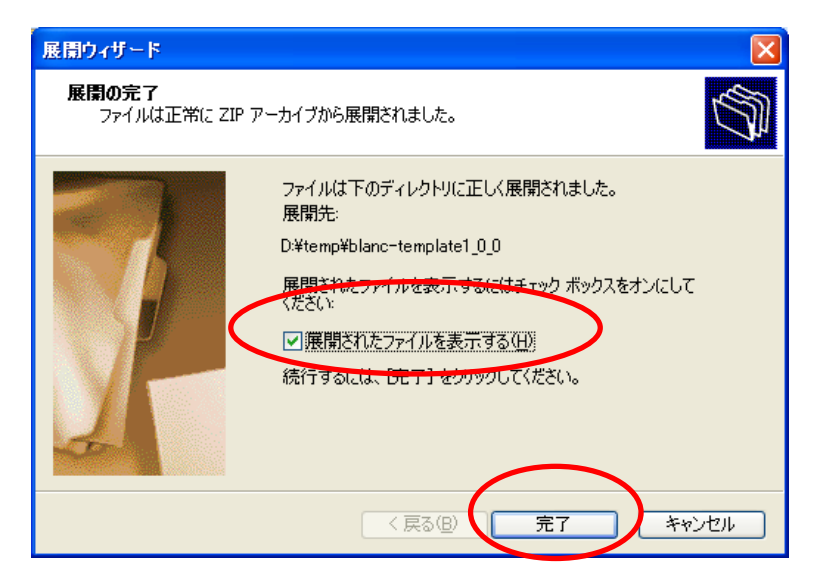

blanc-template1\_0\_0 というフォルダーが表示されます。

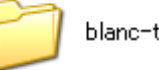

blanc-template1\_0\_0

# ダブルクリックしてこのフォルダーを開きます。

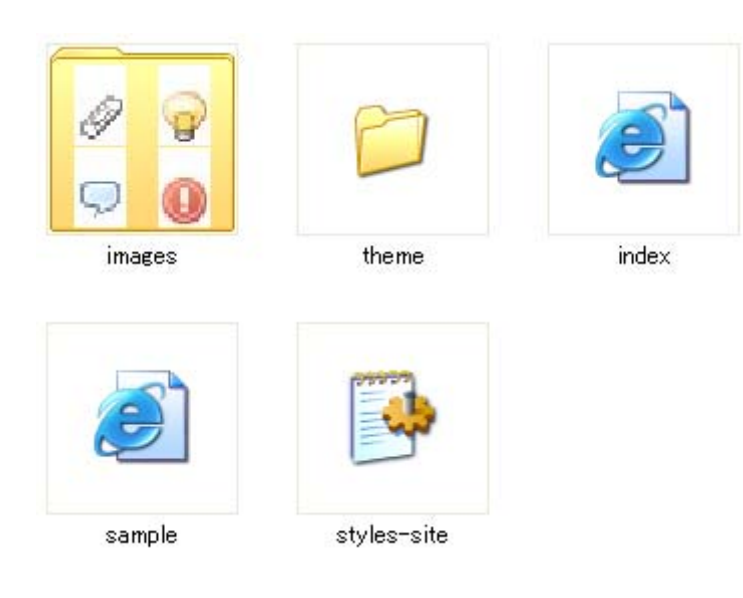

フォルダーの中身は以下のとおりです。

index.html sample.html styles-site.css images フォルダー theme フォルダー

これでテンプレートを使える準備が出来ました。

それでは説明を始めさせていただきます。

まずは、カスタマイズ例を使って練習してみましょう。 解凍したファイルを開いて下さい。

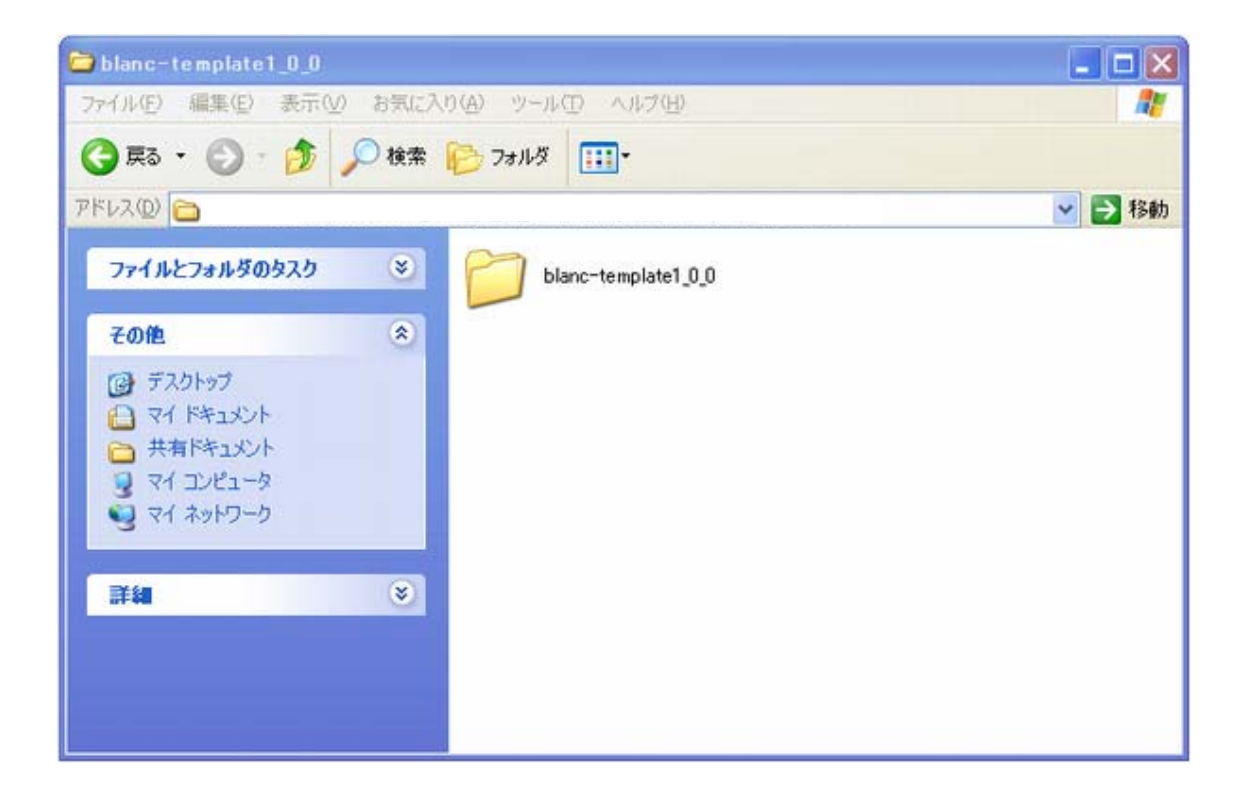

「blanc-template1\_0\_0」を開いて下さい。

次に、「sample.html」をダブルクリックして、ブラウザで開いて下さい。 また、「sample.html」を「プログラムから開く」「Notepad」で開いて下さい。

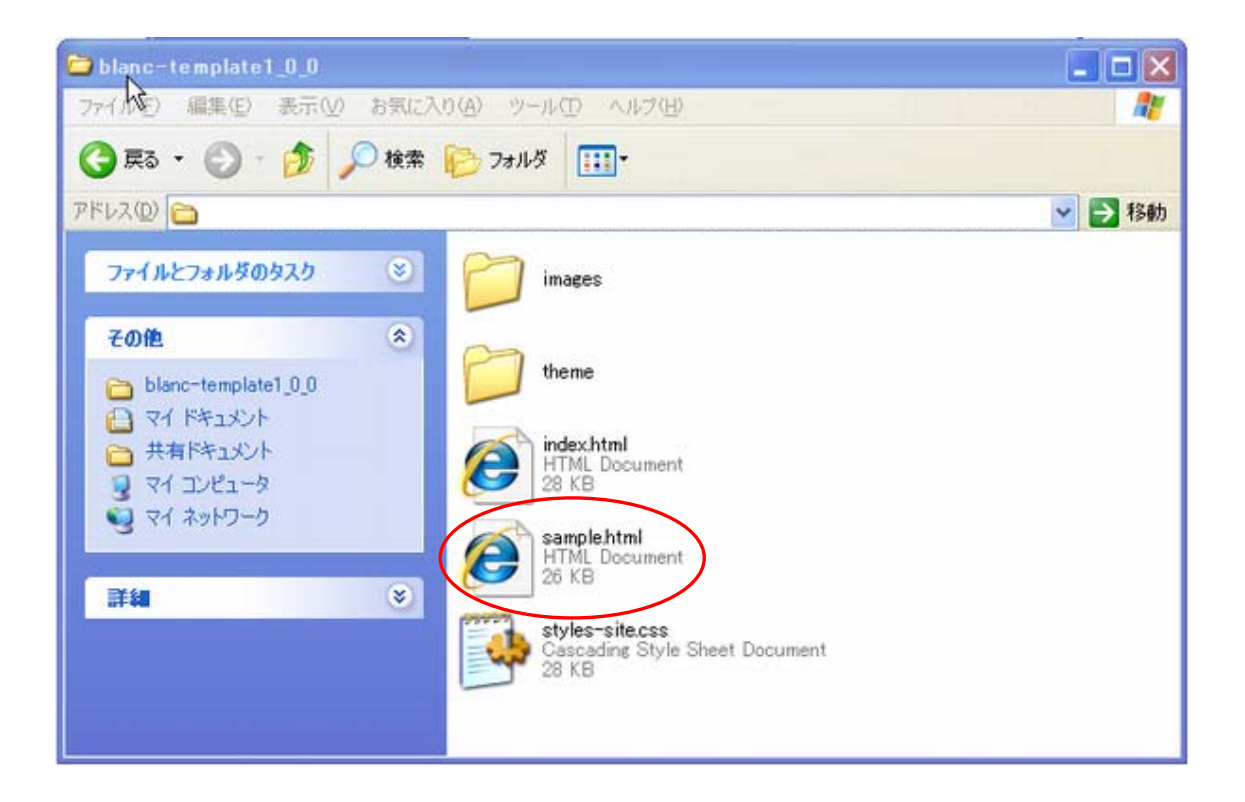

両方開いたら、画面をこのように配置すると良いかもしれません。 参考としてお考え下さい。

左がブラウザ上の画面で右がホームページを構成しているソースを表示してい る画面です。

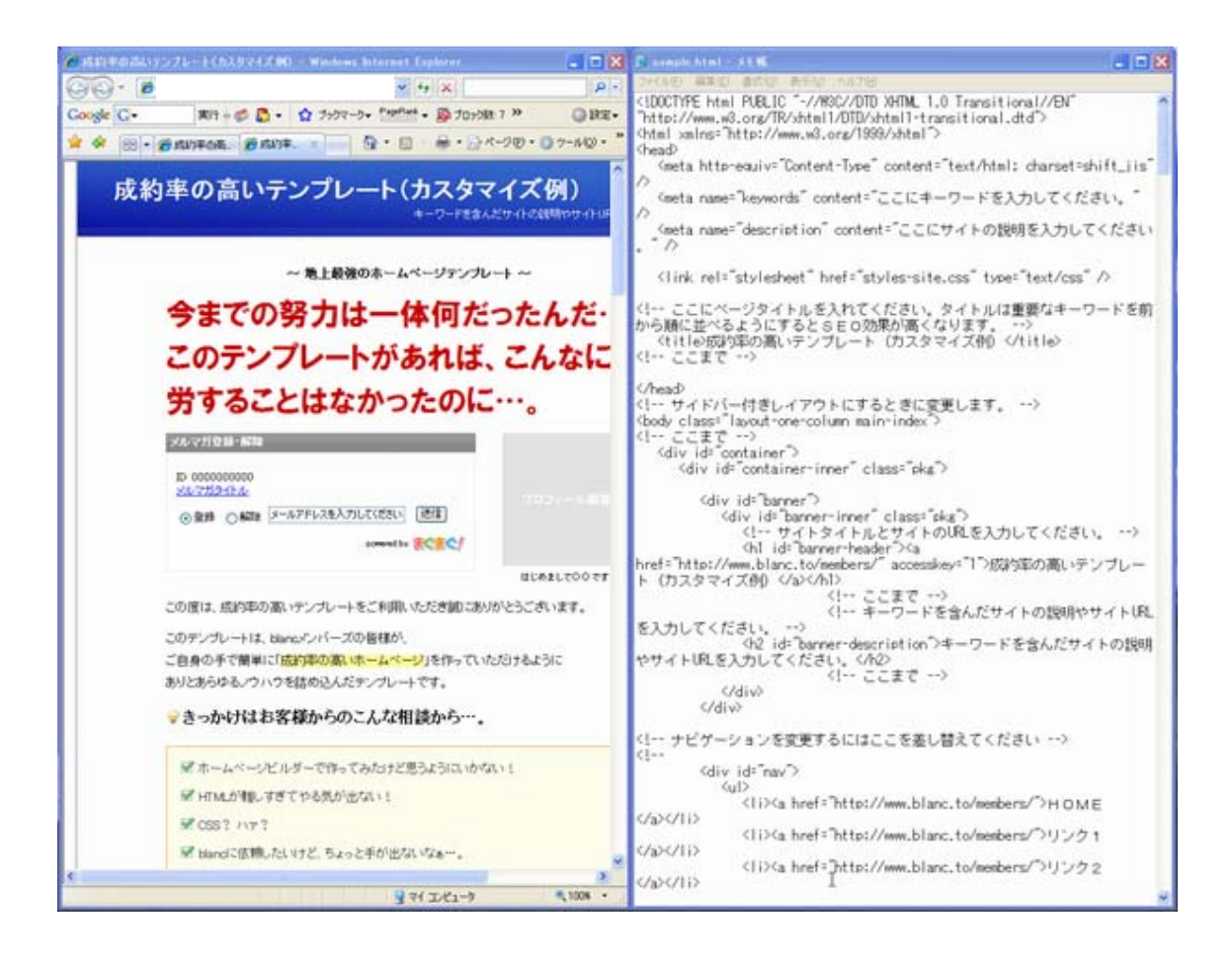

それではテキストを変えてみましょう。 ソースの画面の この度は、成約率の高いテンプレートをご利用いただき誠にありがとうござ います。 を見つけて下さい。

🚺 sample.html - メモ帳 - 🗆 🗙 ファイル(E) 編集(E) 書式(Q) 表示(V) ヘルプ(H) style="vertical-align:middle;"></a> ^ </form> </div> </div> <!-- ここまで --> <!-- プロフィール --> <img src="images/profile.jpg" alt="はじめま して〇〇です。″ /><br /> <span class="smaller">はじめまして〇〇です </span>  $\langle p \rangle$ <!-- ここまで --> <!-- ここから本文です。自由に変更してくださ</p> この度は、成約率の高いテンプレートをご利 囲いただき誠にありがとうございます。 このテンブレートは、blancメンバーズの皆 様が、 <br /> ご自身の手で簡単に「<span class="bg-yellow">成約率の高いホームページ</span>」を作っていただけるように<br />ありとあらゆるノウハウを詰め込んだテンプレ ートです。 <h3 class="mincho bold bg-icon-lightbulb"> きっかけはお客様からのこんな相談から…。</h3> ホームページビルダーで作ってみたけど 思うようにいかない! HTMLが難しすぎてやる気が出ない!

## 見つかったらテストに中の文章を書き変えて下さい。 変えたら左上の「ファイル」から「上書き保存」をして下さい。

|                 | 🗊 sample.html - メモ帆                     |                                                                                                    | ×                             |
|-----------------|-----------------------------------------|----------------------------------------------------------------------------------------------------|-------------------------------|
| $\triangleleft$ | ファイル(E) [集(E) 書式(Q) 表示(V) /             | ヘルプ(日)                                                                                                    |                               |
|                 | style="vertical-align:middle;           | ">                                                                                                    | ~                             |
|                 | して〇〇です。 ~ /><br><br>、                   | プロフィール<br><img alt="はじめま&lt;/td&gt;&lt;td&gt;&lt;/td&gt;&lt;/tr&gt;&lt;tr&gt;&lt;th&gt;&lt;/th&gt;&lt;td&gt;&lt;span class=" smaller"="" src="images/profile.jpg"/> はじめまして〇〇です<br>ここまで                                                                                                    |                               |
|                 |                                         | し <sup>、</sup> 。>                                                                                                    | <u ここから本文です。自由に変更してくださ<br>テスト |
|                 | 様が、<br><br>yellow">成約率の高いホームペー<br>ートです。 | >このテンプレートは、blancメンバーズの皆<br>ご自身の手で簡単に「 <span bg-icon-lightbulb"="" bold="" class="bg-&lt;br&gt;-ジ&lt;/span&gt;」を作っていただけるように&lt;br /&gt;&lt;br&gt;ありとあらゆるノウハウを詰め込んだテンプレ&lt;/td&gt;&lt;td&gt;&lt;/td&gt;&lt;/tr&gt;&lt;tr&gt;&lt;th&gt;&lt;/th&gt;&lt;td&gt;きっかけはお客様からのこんな林&lt;/td&gt;&lt;td&gt;&lt;h3 class=" mincho=""><br/>目談から…。</span> |                               |
|                 | 思うようにいかない!<br>                          | <ul class="list-check"><br/><li>ホーム図ージビルダーで作ってみたけど<br/><li>HTMLが難しすぎてやる気が出ない!</li></li></ul>                                                                                                    | >                             |

次にブラウザの画面を見て下さい。 今は何も変化ないと思います。

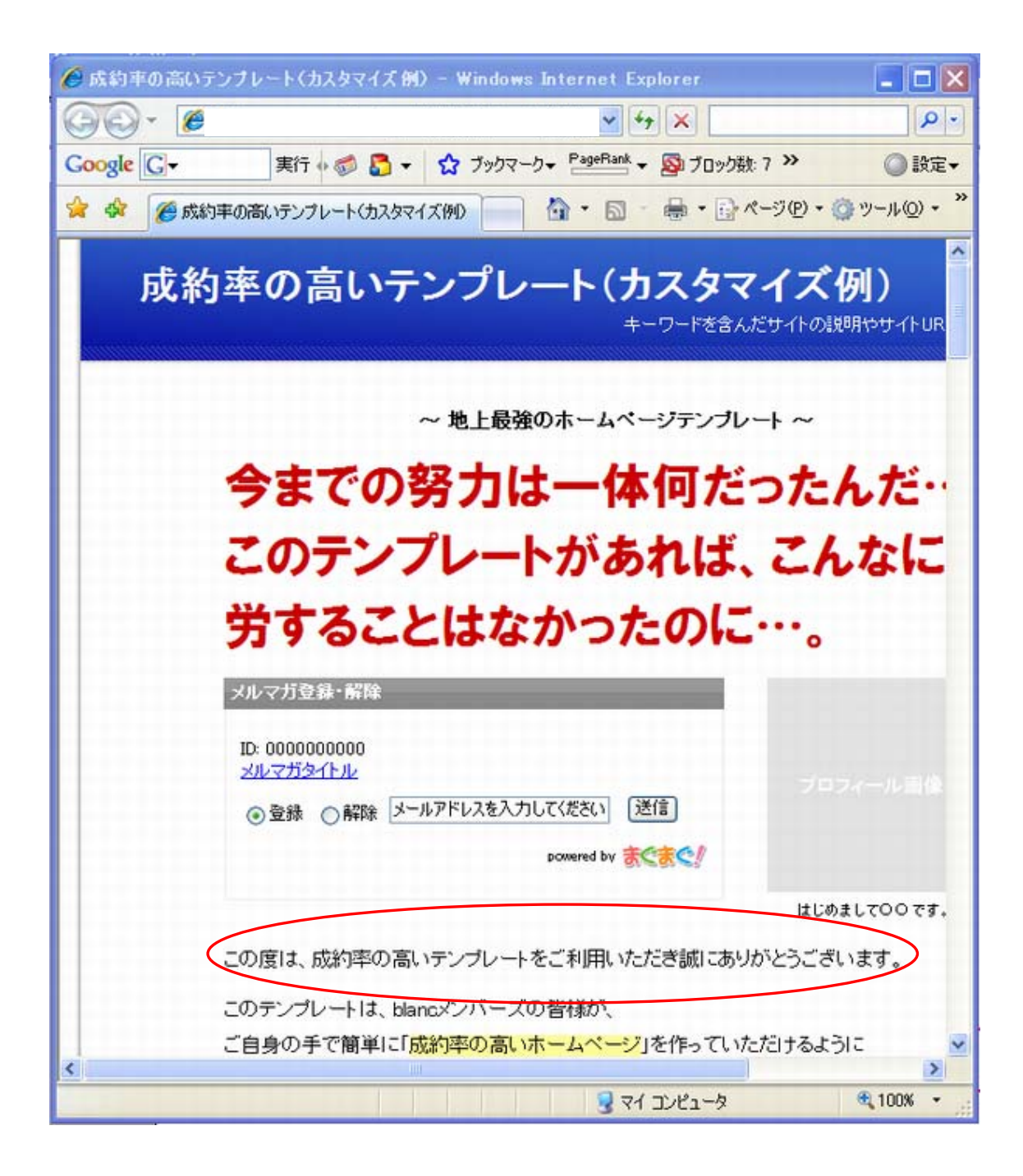

#### それでは画面を更新してみて下さい。 文章が「テスト」に変わります。

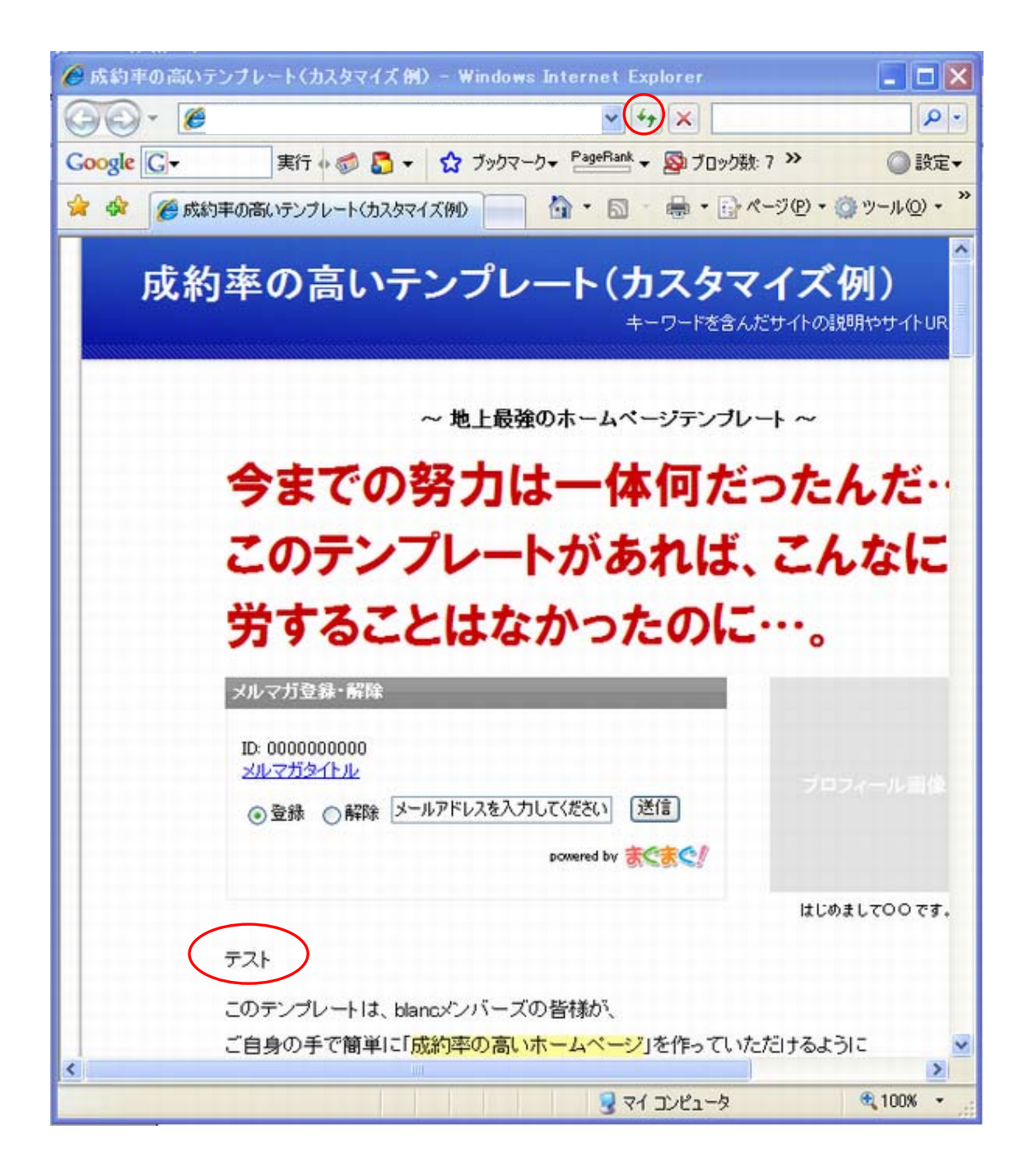

このテンプレートでは、基本的にこのようにカスタマイズしていきます。

次に、「blanc-template1\_0\_0」のフォルダから「index.html」を開きます。 「index.html」を「プログラムから開く」「Notepad」で開いて下さい。

「index.html」は、皆様がホームページを作る時にベースとなるテンプレートです。 ホームページに必要なパーツの他、様々なデザインのサンプルが含まれています。

ブラウザの画面の「赤いテキストです。」を見て下さい。

| <b>@</b> 成約3 | 車の高いテンプレート - Windows Internet I | Explorer                       | _ 🗆 🗙                 |
|--------------|---------------------------------|--------------------------------|-----------------------|
| 00           | •                               | ¥ 4 ×                          | ρ-                    |
| Google       | G- 実行 🐗 🌄 - 🟠 ブッ                | クマーク + PageRank + 🔊 ブロック数:7 >> | ◎ 設定-                 |
| *            | 🌈 成約率の高いテンプレート                  |                                | ◎ ツール© • <sup>≫</sup> |
|              |                                 | はじめまし                          |                       |
|              | 💡 デザインのサンプルー                    | 一覧です。                          |                       |
|              | テキストのデザイン                       |                                |                       |
|              | 明朝のテキストです。                      |                                |                       |
|              | ゴシックのテキストです。                    |                                |                       |
|              | 赤のテキストです。                       |                                |                       |
|              | オレンシのテキストです。                    |                                |                       |
|              |                                 |                                |                       |
|              | 緑のテキストです。                       |                                |                       |
|              | 青のテキストです。                       |                                |                       |
|              | 太字のテキストです。                      |                                |                       |
|              | イタリックのテキストです。                   |                                | ~                     |
| <            |                                 |                                | 2                     |
|              |                                 | 😼 マイ コンピュータ                    | 🔍 100% 🔹 💡            |

ソースの画面の<span class="red">赤のテキストです。</span>を見て下さい。

この中のテキストを変えるだけで赤文字の文章が作れます。

| 🔂 index.html - 永モ縣  |                                                                     |   |
|---------------------|---------------------------------------------------------------------|---|
| ファイル(E) 編集(E) 書式(Q) | 表示② ヘルプロ                                                            |   |
|                     | <br>                                                                | - |
| I                   | ゴシックのテキストのソース<br><span class="~gothic~">ゴシックのテキストです。</span><br>ここまで |   |
|                     | <br>                                                                |   |
|                     | 赤のテキストのソース<br><span class="red">赤のテキストです。</span><br>! ここまで>         |   |
|                     | <br>                                                                |   |
|                     | オレンジのテキストのソース<br><span class="orange">オレンジのテキストです。</span><br>ここまで   |   |
|                     | <br>                                                                |   |
|                     | 黄のテキストのソース                                                          | ~ |

このように、テキストのカスタマイズをしたい場合には、デザインのサンプルの中から、好きなものを選んでコピーし、該当する箇所に貼り付けてから文章を変更していきます。

なお、<!-- -->で囲まれた部分は説明文ですので、削除してもかまいません。

また、「sample.html」を元にホームページを作ることもできますが、サーバー にアップロードする際には、「index.html」という名前で保存する必要がありま す。

| html- メモ戦                                                                                                    | X   |
|----------------------------------------------------------------------------------------------------|-----|
| ファイル(E) 編集(E) 書式(Q) 表示(Q) ヘルブ(E)                                                                                                    |     |
| <pre>\\\\\\\\\\\\\\\\\\\\\\\\\\\\\\\\\\\\</pre>                                                                                                    |     |
| <pre><meta content="text/html; charset=utf-8" http-equiv="Content-Type"/> <meta content="ここにキーワードを入力してください。" name="keywords"/> <meta content="ここにサイトの説明を入力してください。" name="description"/> </pre> |     |
| <link href="styles-site.css" rel="stylesheet" type="text/css"/>                                                                                                    |     |
| ここにページタイトルを入れてください。タイトルは重要なキーワードを前から順に並べ<br にするとSEO効果が高くなります。><br><title>成約率の高いテンプレート</title><br>ここまで                                                                                          | るよう |
| <br>サイドバー付きレイアウトにするときに変更します。<br><body class="layout-one-column main-index"><br/><!-- ここまで--><br/><div id="container"><br/><div id="container"></div></div></body>                              |     |
| <div id="banner"><br/><div class="pkg" id="banner-inner"></div></div>                                                                                                    |     |

これでテキストのカスタマイズの練習は終了です。

次はデザインの変更についてご説明させていただきます。

#### 背景等のデザインを変えたい場合は

theme を開いて下さい。

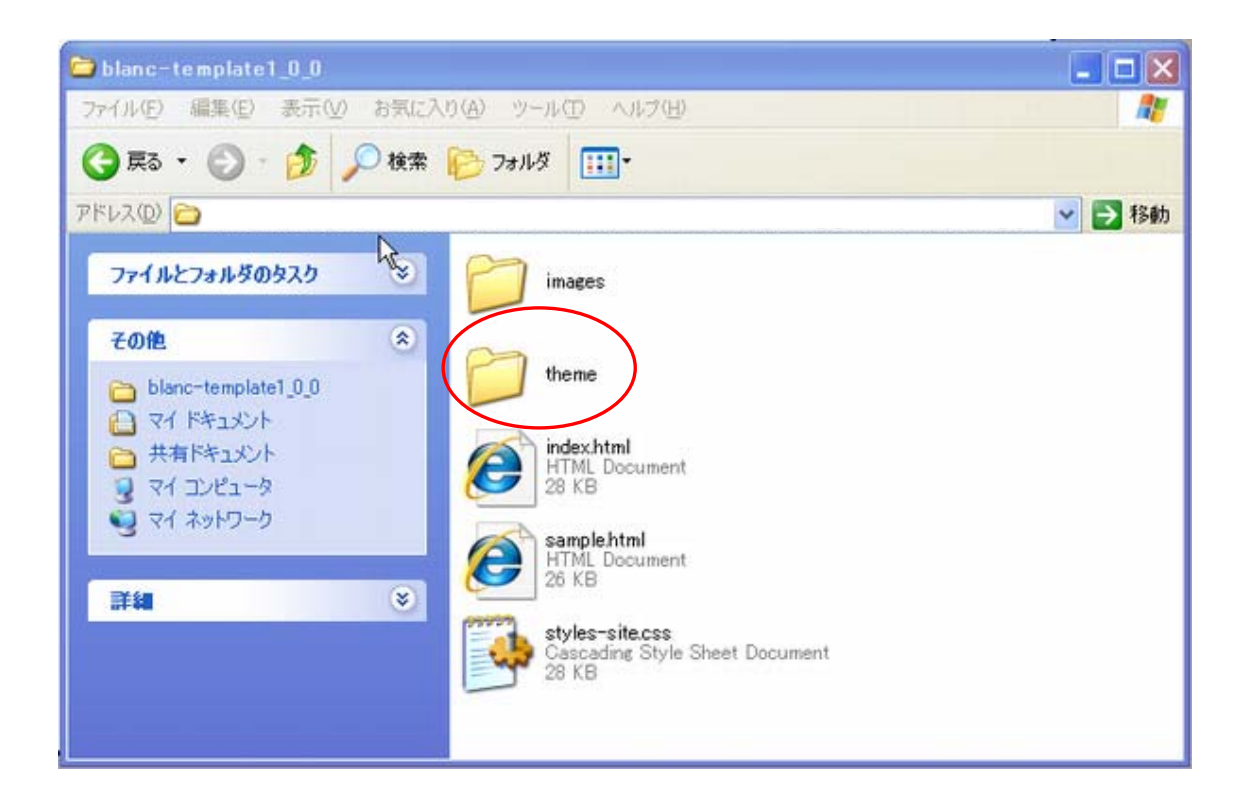

# この中から好きなデザインを選んでいただくことができます。 今回は「bleu」を選んで開いて下さい。

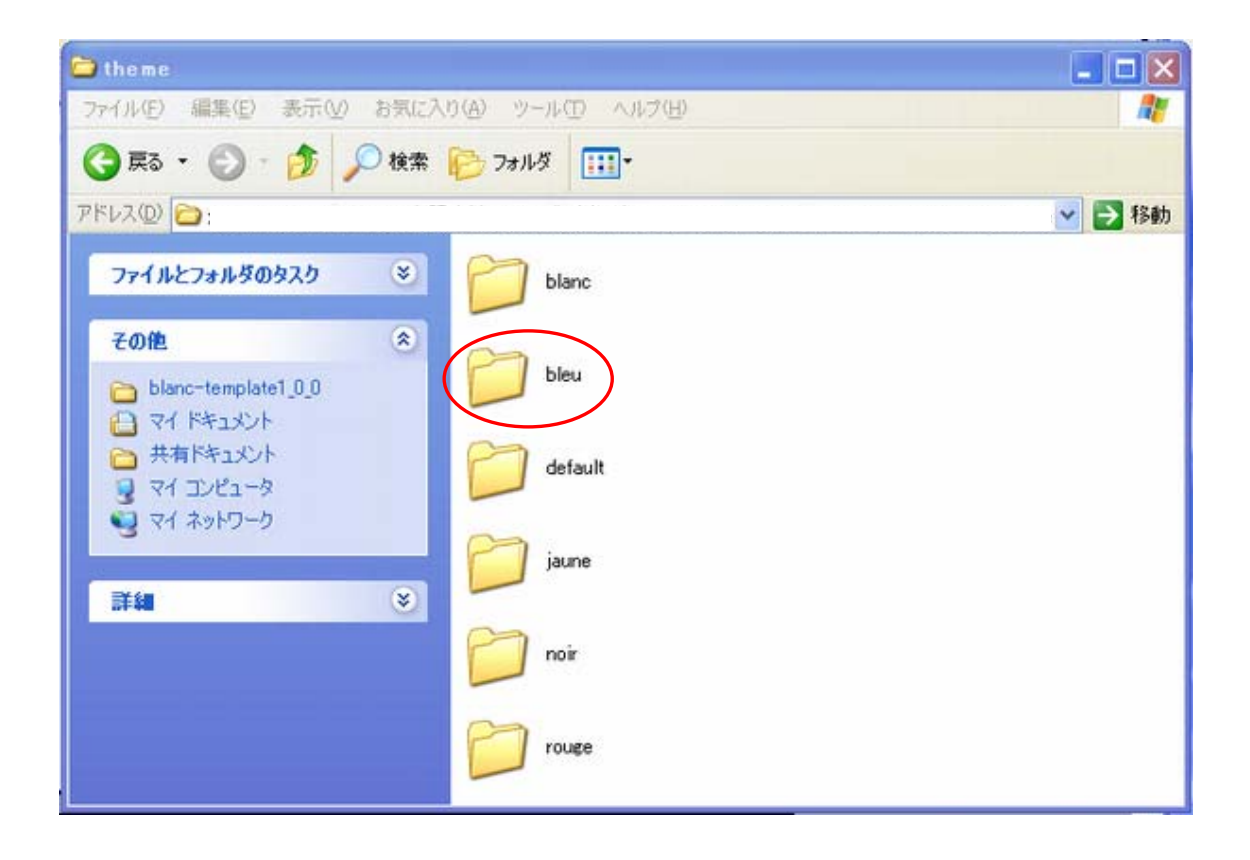

「theme」のフォルダの上で右クリックからコピーして下さい。

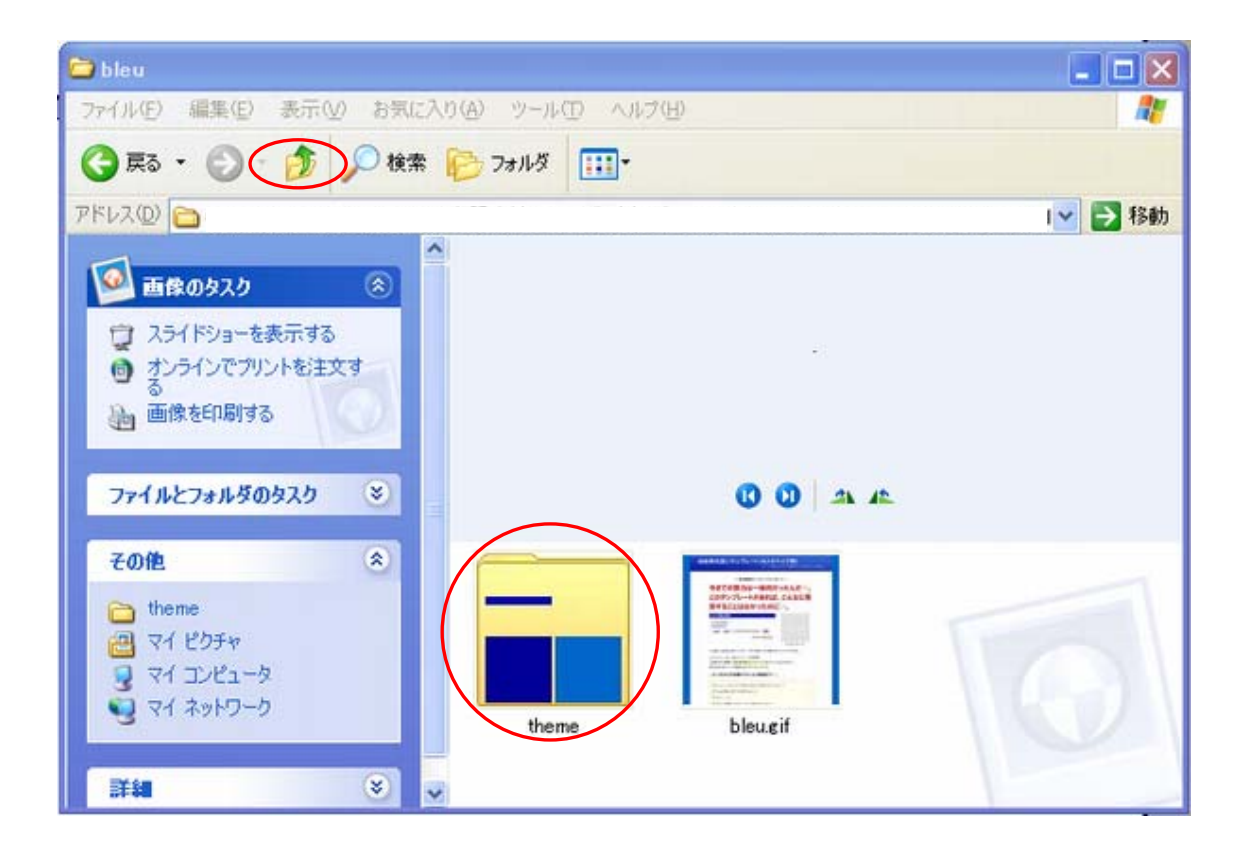

コピーしたら次の画面まで左上の矢印で戻って下さい。

「images」を開いて下さい。

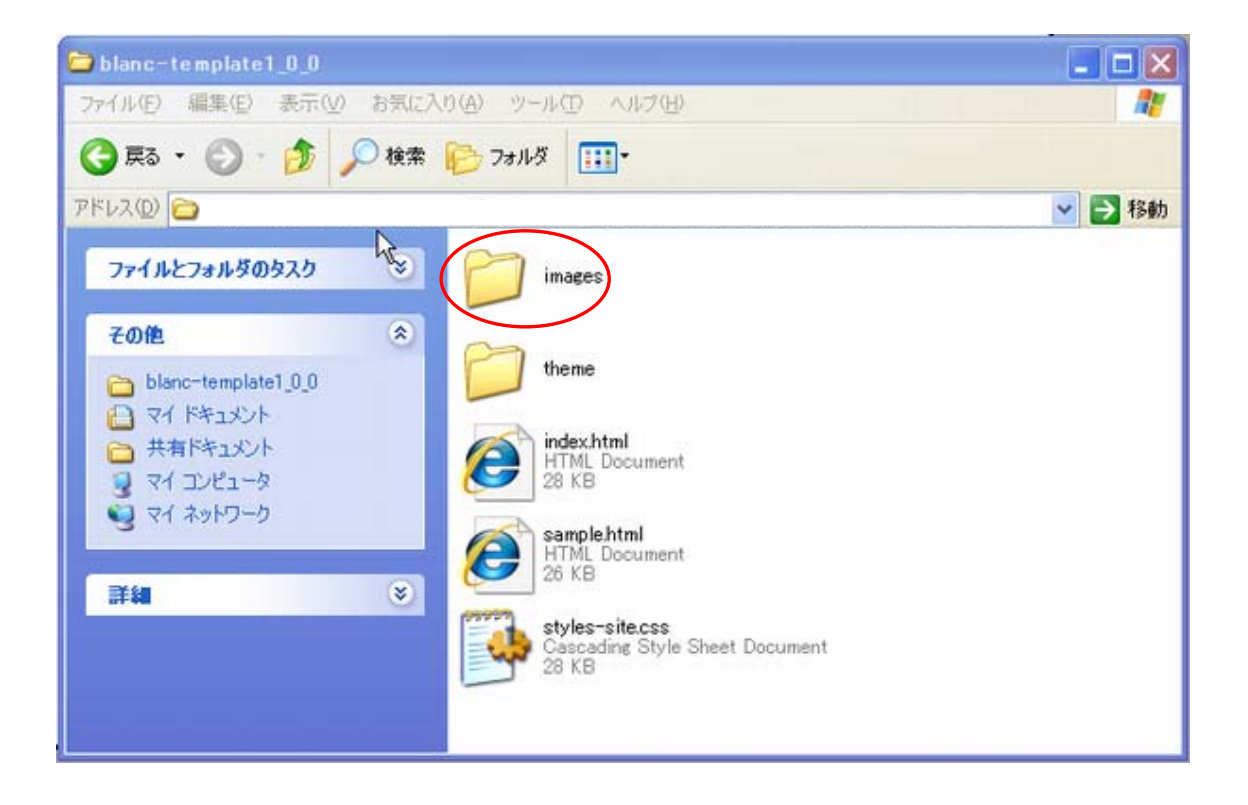

# 空欄で右クリックから貼り付けして下さい。 「すべて上書き」を選択して下さい。

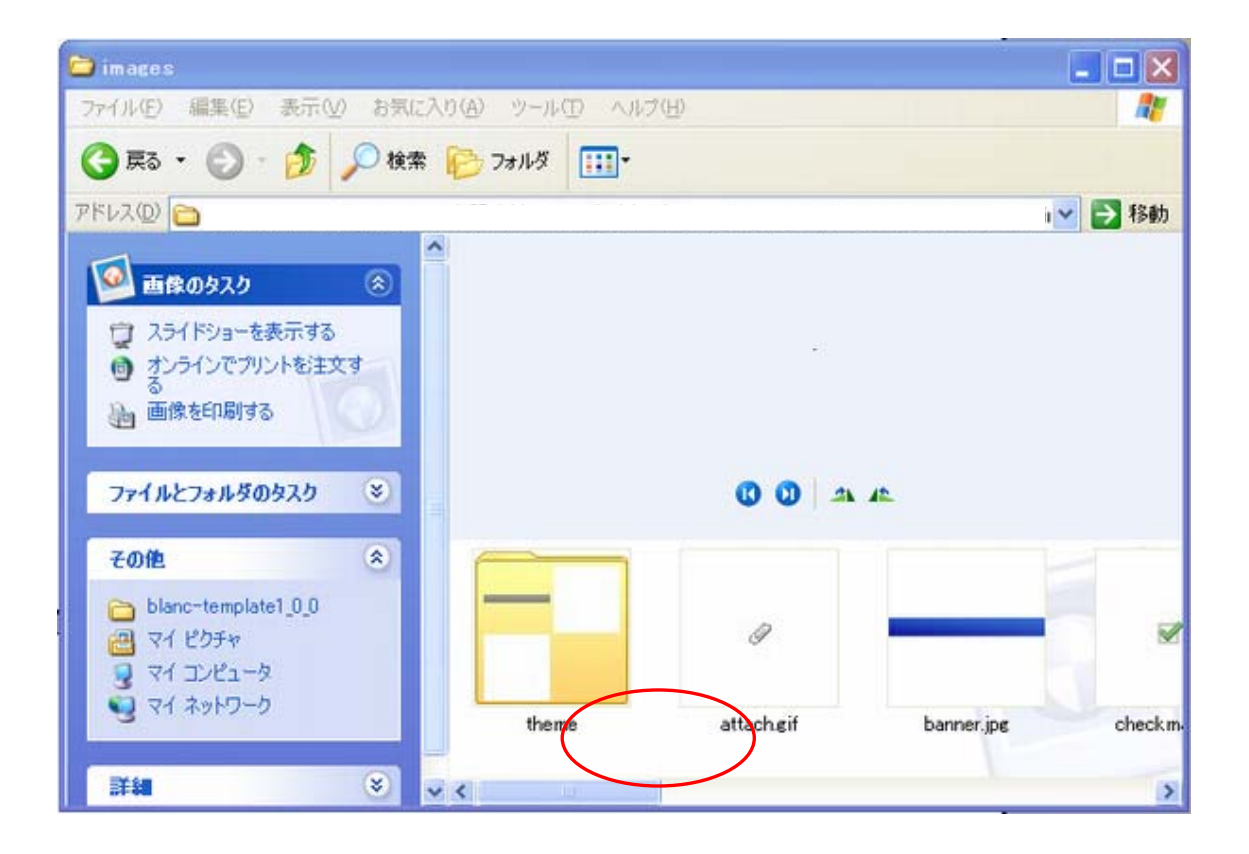

# ブラウザの画面を見て下さい。 更新をして下さい。

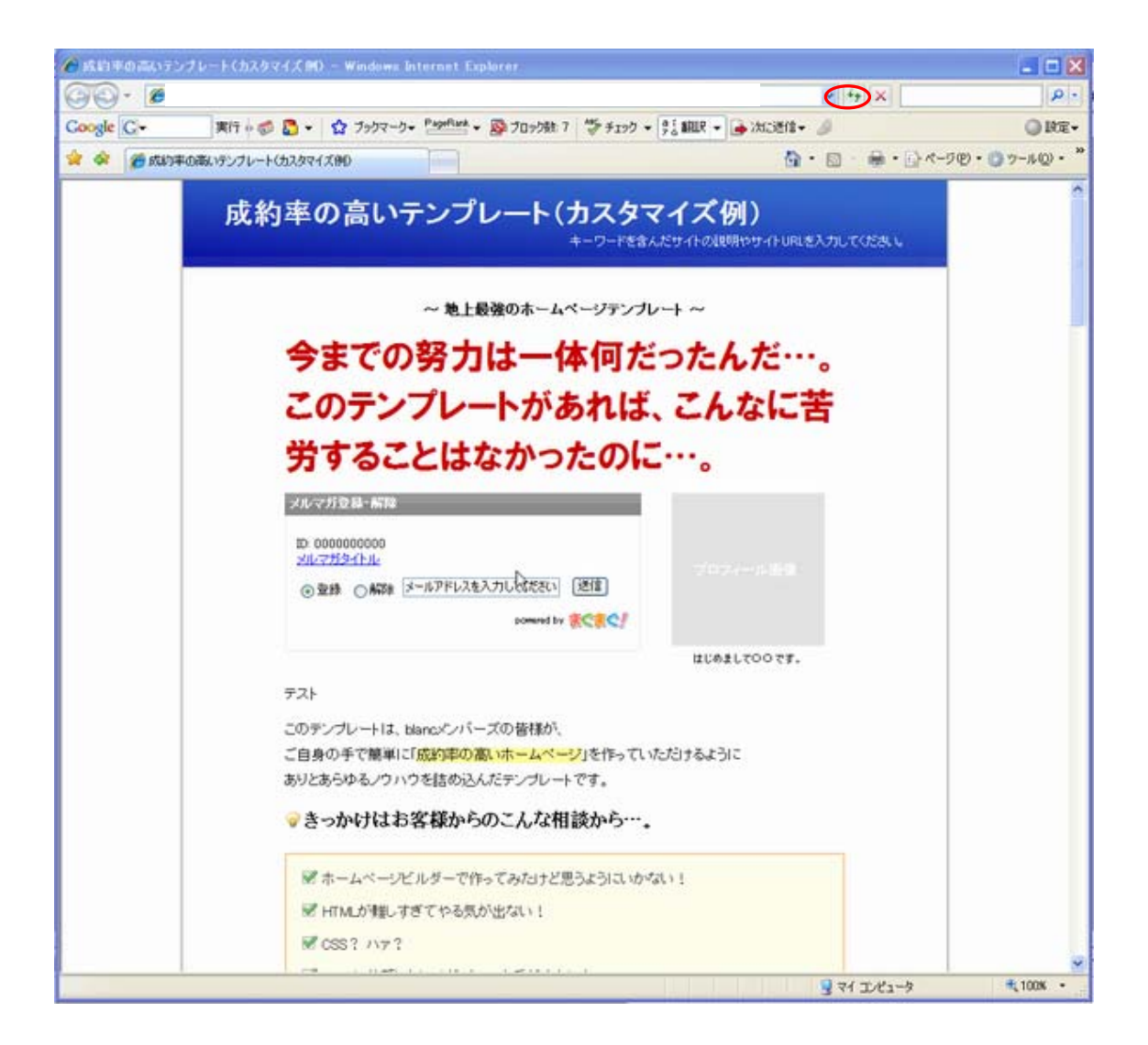

「メルマガ登録・解除」と背景のデザインが変わりましたよね? こんな感じで全体のデザインを一発で変えることができます。

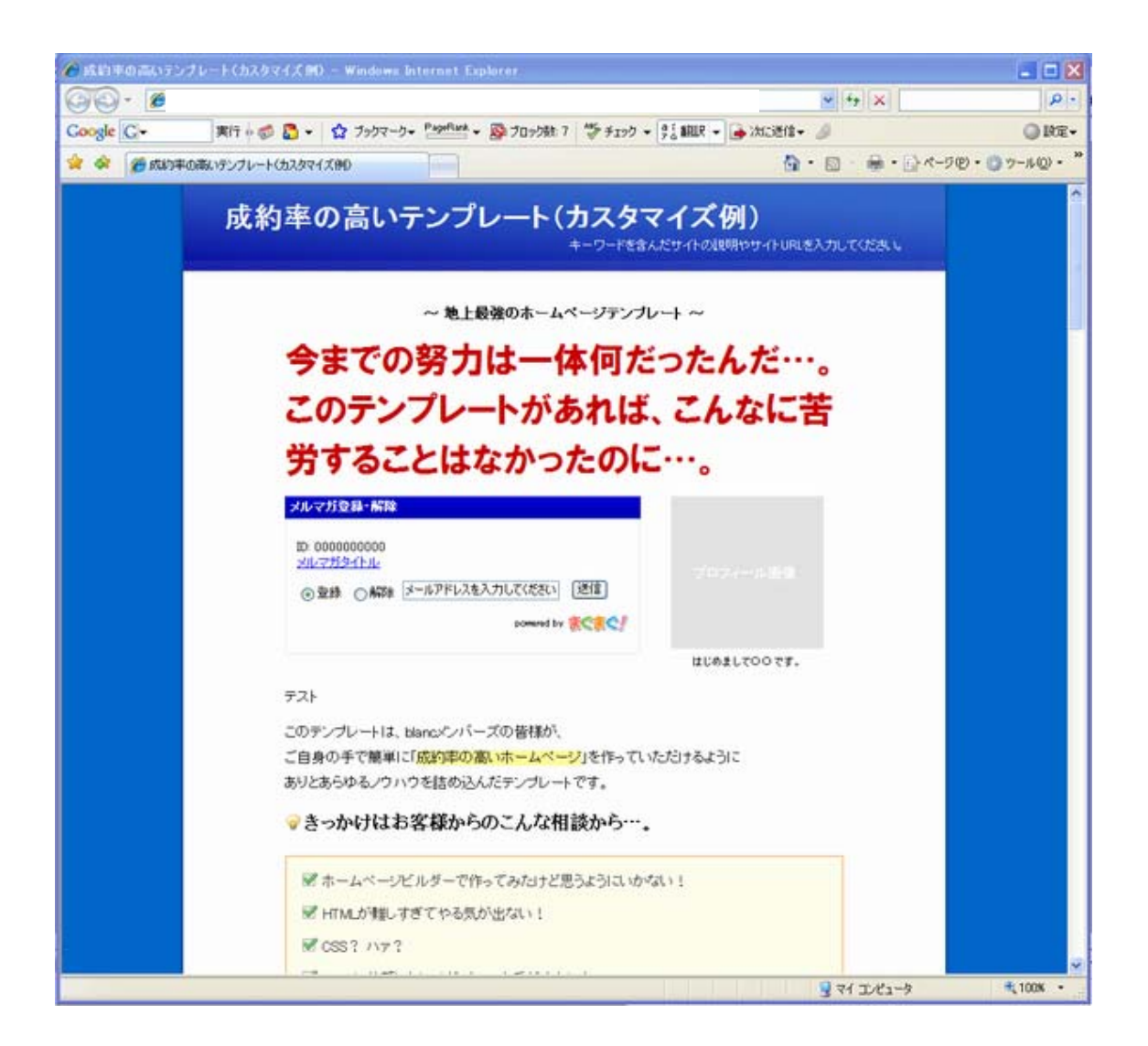

いかがだったでしょうか? 簡単ではありましたが一通りの基本操作はこんな感じです。

タグの意味、ソースの見方等は最初の内は少し難しいかもしれませんが、ソースのタグを見ているとだんだんわかって来ると思いますし、応用もできるようになると思います。

無理せずにチョットずつ頑張ってみてください。

このマニュアルと「成約率の高いテンプレート」が、インターネットビジネス を考えている皆様にとってのきっかけとなれば幸いです。

最後までお付き合いいただきまして誠に有難うございました。

# blanc.

く追伸>

このレポート、テンプレートに関する疑問や不明な点につきましては、有償で はございますが、blancメンバーズフォーラムにてご回答させていただきます。

http://www.blanc.to/members/